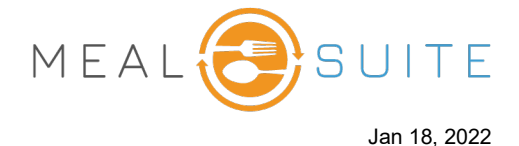

## **About Profile Photos**

The Touch app allows you to view and change photos for a resident or patient. Photos appear in the following areas in Touch:

- Allergy Report
- People Service Report
- Snack Delivery Worksheet
- Advanced Ordering Screen
- Tableside Select Ordering Screen

## Accessing the Photos Feature in Touch (right)

Under People Reports, tap People Photos.

| Taking | Photo | for | Person's | Profile |
|--------|-------|-----|----------|---------|
|--------|-------|-----|----------|---------|

If you are using the Touch app on a mobile device then you have the ability to take a photo for the person's profile:

鯵 People Reports

Allergy Report

People Photos

People Service Report

Snack Delivery Worksheet

- 1. Search for and select the resident via the Search For Resident field.
- 2. Click the Browse button (screenshot below) and select Take Photo.
- 3. Follow the onscreen prompts to take the photo with your device and apply it to the person's profile.

## **Uploading Existing Photo**

If you have an existing photo on file for a person, then that photo can be used for the person's profile. This can be done either from a desktop computer or mobile device:

- 1. Search for and select the resident via the Search For Resident field.
- 2. Click the Browse button (screenshot below) and select Choose From Library.
- 3. Follow the onscreen prompts to retrieve the photo from your library and apply it to the person's profile.

| (1) Search For Resident |                 | 0      |                     |
|-------------------------|-----------------|--------|---------------------|
| 2 Change Photo          |                 | ų      | <u>CLEAR SEARCH</u> |
|                         | Select new file | Browse |                     |
|                         |                 |        |                     |

www.mealsuite.com

The content in this document is the property of MealSuite and is intended for use to the addressed recipient(s) only. Distribution or disclosure of the content to other parties may violate copyrights, constitute trademark infringements and violate confidentiality.